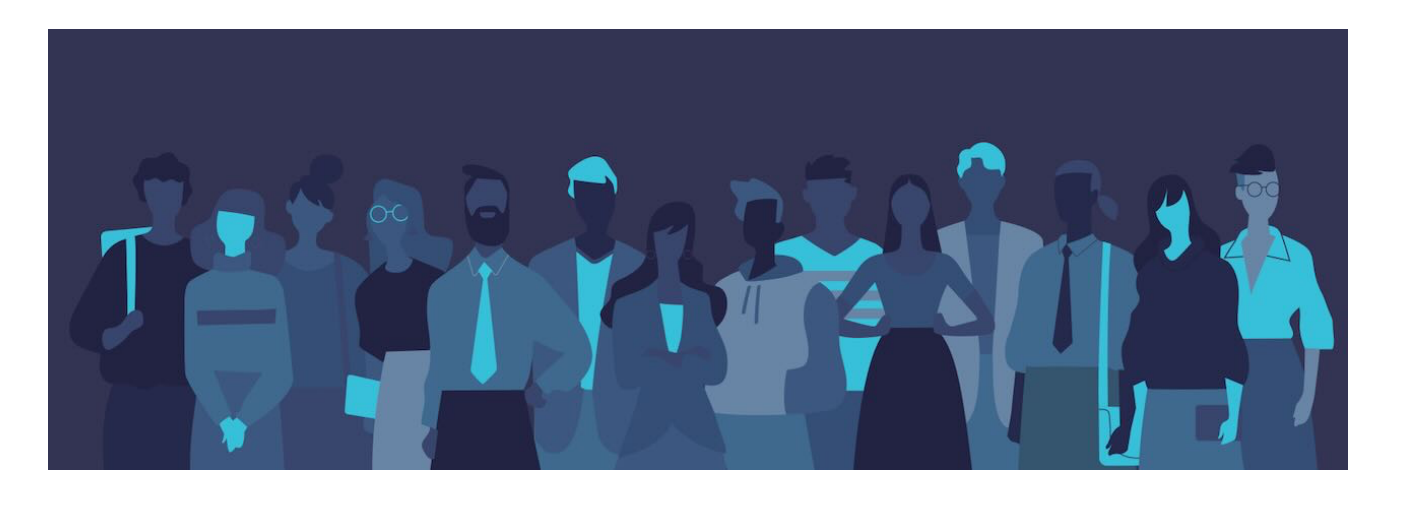

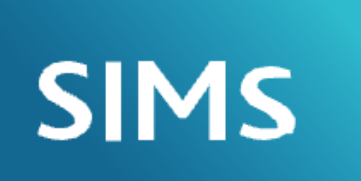

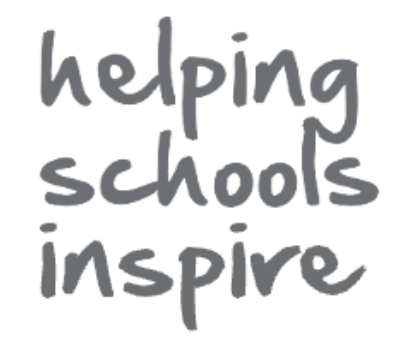

# School Workforce Census 2023

# **Full Returns**

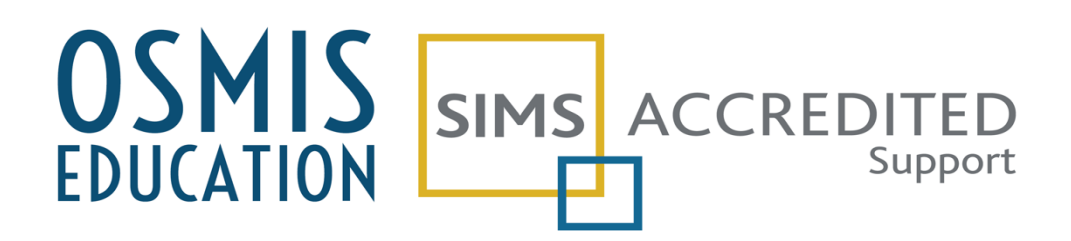

V23.03 support@osmis.co.uk - 01618831290

# Contents

| Introduction                                                             | 2  |
|--------------------------------------------------------------------------|----|
| Getting Help                                                             | 2  |
| Checklist                                                                |    |
| SIMS Permissions Required                                                | 3  |
| Changes for 2023                                                         | 4  |
| New post of School Business Professional (SBP)                           | 4  |
| Who to Include in the Return                                             | 4  |
| Who not to include in the Return                                         |    |
| Preparing Your Data                                                      | 6  |
| School Details                                                           | 6  |
| School Level Information                                                 | 6  |
| Service Terms                                                            | 6  |
| Tools  Staff  Pay Related                                                | 6  |
| Individual Staff Records                                                 | 7  |
| Personal Details                                                         | 7  |
| Professional Details                                                     | 7  |
| Employment Details                                                       | 8  |
| Preparing for the School Workforce Census                                |    |
| School Details                                                           |    |
| School Level Information                                                 | 11 |
| Service Terms                                                            |    |
| Staff Details                                                            |    |
| Personal Details                                                         | 14 |
| Absences                                                                 | 15 |
| Professional Details                                                     |    |
| Employment Details                                                       | 16 |
| Subject Code Mappings – applicable to secondary phase schools only       |    |
| Creating the Census Return                                               |    |
| School Workforce Settings                                                | 20 |
| Pay Details                                                              | 21 |
| Curriculum for Teachers and Teaching Assistants (Secondary Schools only) | 21 |
| Vacancies on Census Day                                                  |    |
| Occasional Teachers on Census Day                                        |    |
| Agency/ Third Party support staff                                        | 23 |
| Create and Validate the Return                                           | 23 |
| Run the Detail Reports                                                   |    |
| Run the Summary Report                                                   |    |
| Authorise the Census Return                                              |    |
| Submit the Return                                                        |    |
| Copy an Authorised Return (should you need to resubmit)                  |    |

# Introduction

This document seeks to provide schools with a condensed guide to complete the requirements of the DfE School Workforce Census. As such it should be read in conjunction with guidance from your HR / Payroll service and the DfE's own guidance on the return available at <a href="https://www.gov.uk/government/publications/school-workforce-census-guide">https://www.gov.uk/government/publications/school-workforce-census-guide</a>

# **Getting Help**

A range of supporting documentation, along with short videos and links to webinars and remote support sessions is available from the OSMIS website. Whilst OSMIS will do all we can to support schools it is assumed that staff in schools will access these resources and we reserve the right to make charge for our services where this becomes necessary.

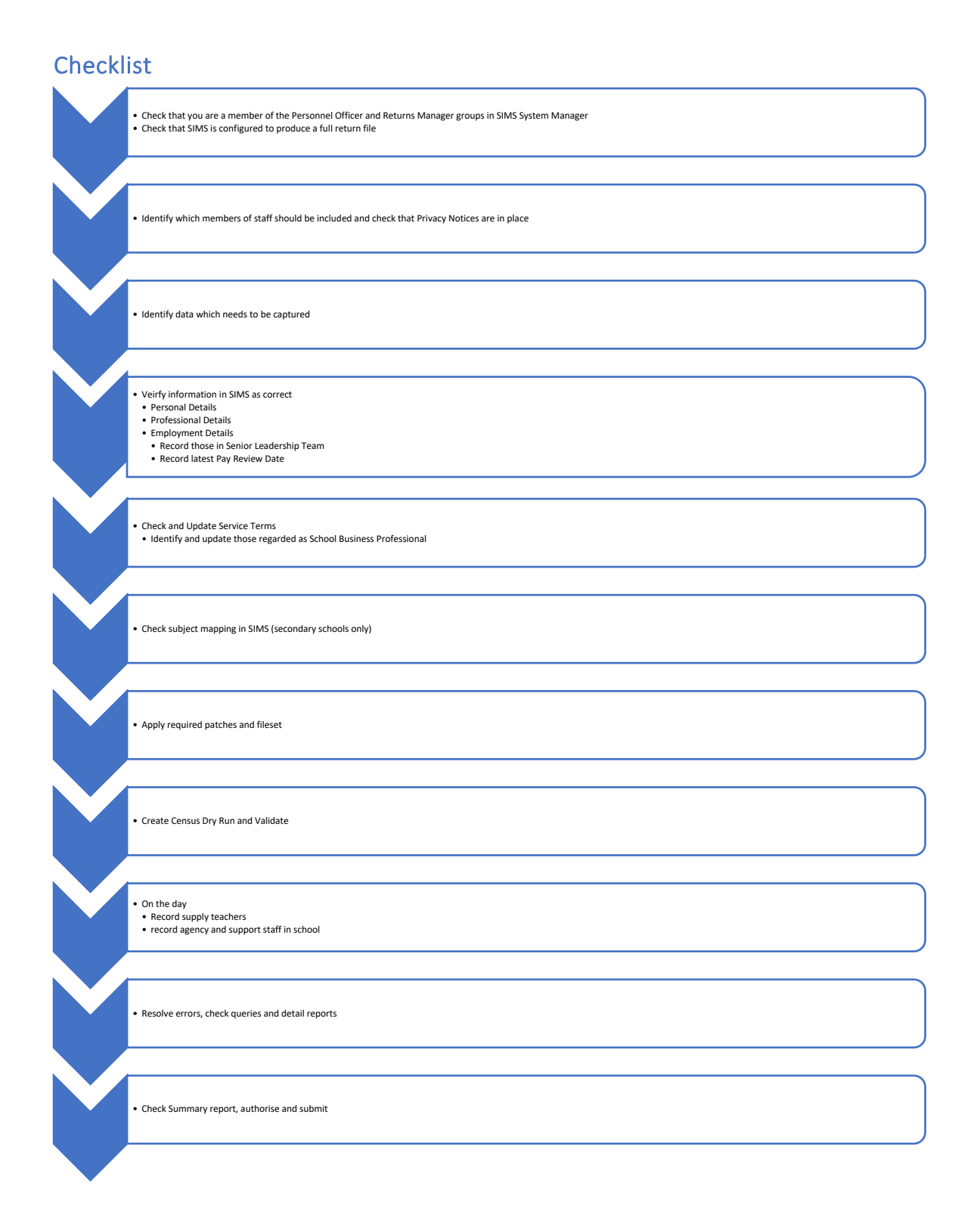

# **SIMS Permissions Required**

To complete the return, you must be in both the Personnel Officer and Returns Manager groups (Focus > System Manager > Manage Users)

# Changes for 2023

#### New post of School Business Professional (SBP)

- DfE advises that this post should be used for staff with a role of Bursar, Business Manager, Finance Officer, Office Manager, Premises Manager or ICT Network Manager.
- Data on qualifications held by SBPs is also collected.
- Destination and leaving reason is also collected for SBPs.

#### **Increased Focus on Disability**

• Disability information collected as Disabled, Not Disabled, Not Known and Declined to Specify.

#### Members of Senior Leadership Team

 Identification of membership of school Senior Leadership Team (Headteachers, Deputy Heads, Executive Headteacher, Assistant Head, Leadership Non-Teacher and School Business Professionals formally recognised members of SLT.

# Who to Include in the Return

The return collects staff data for both teachers and support staff with contracts who:

- are employed by the school via a current contract that has lasted for 28 days or more on 02/11/2023 or
- have been employed by the school via a contract for 28 days or more during the period 01/09/2022 to 02/11/2023 inclusive

or

 have been employed by the school via a permanent contract or via a contract with a contract end date at least 27 days after the contract start date.

AND Teachers with service agreements (agency teachers):

- are employed by the school via a current service agreement with a third party on 02/11/2023 or
- have been employed by the school via a service agreement for 28 days or more during the period 01/09/2022 to 02/11/2023 inclusive.

# Who not to include in the Return

Data does not need to be reported for the following staff, even if they are in school on census day.

- PGCE students on teaching practice
- trainee teachers on a School-Centred Initial Teacher Training (SCITT) programme
- staff working in extended school service provision, for example breakfast and after school clubs, Sure Start and Children's Centres. Note that staff engaged in the normal running of the school, such as cleaners, must be included regardless of when they work, for example before, after, or during the normal school day
- staff employed by the local authority that provide support to schools for example peripatetic music teachers, advisory teachers, educational psychologists, educational welfare officers (information on these will be submitted by the local authority)
- governors and voluntary staff
- staff for whom there is no role identifier code that equates to the function they carry out, for example clerk to governors, school crossing patrol staff and school improvement partners

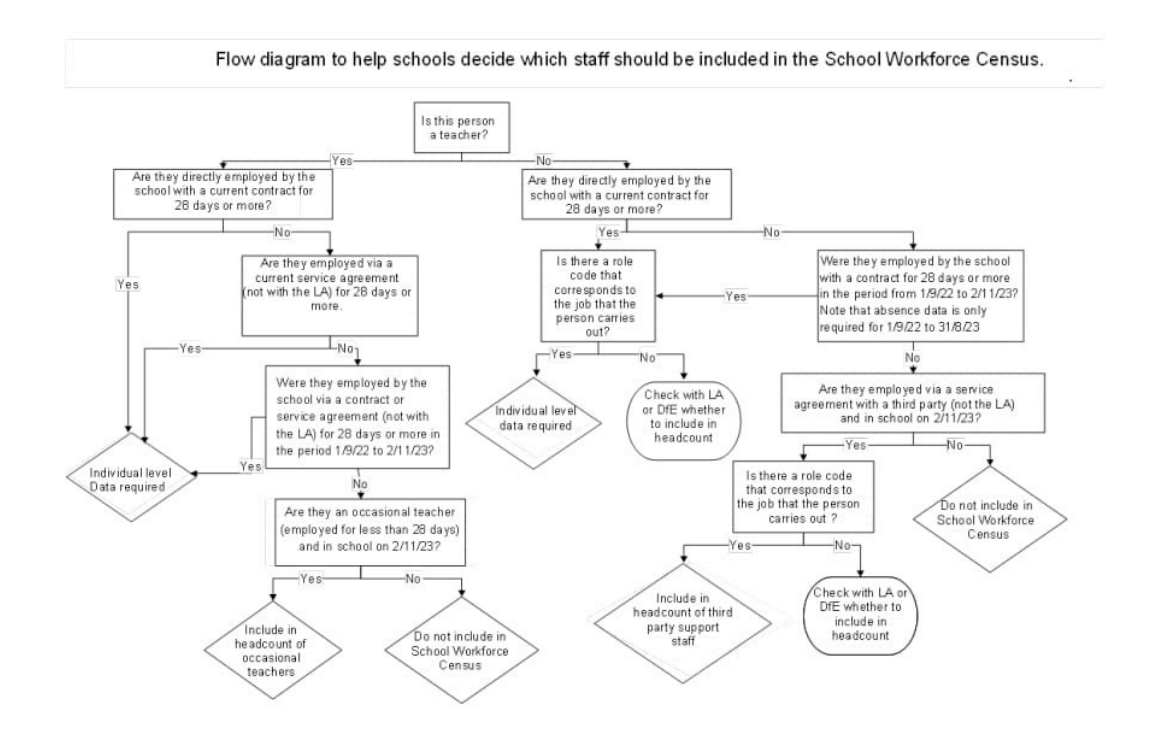

# Preparing Your Data

# **School Details**

From the SIMS Home Page, go to **Focus: School Details** and ensure that each data item is correct – if the information has not been changed since the last School Census and no changes have taken place in your establishment (such as moving to academy status or the school's email address being changed) no adjustments should be necessary.

| School Level Information                                                                                                    |                                                                                                    |
|----------------------------------------------------------------------------------------------------|----------------------------------------------------------------------------------------------------|
| <ul> <li>Check that the information stored in Focus &gt; School &gt; School<br/>Details is correct         <ul> <li>School Name, DfE Number, Phase, Intake Type,<br/>Governance, Address and Post Code, Telephone and<br/>email</li> </ul> </li> </ul> | Jestablishment         School Name         B23 Central Bedfordshire         LA         B23 Central Bedfordshire         Unique Reference Number         Unique Reference Number         School Phase         School Phase         School Organe         School Organe         Intake Type         Previous School Name         Previous School Name         Previous URN Number         Intake Type         Date Name Changed         Previous URN Number         Intake Type         Date Number Changed         Previous URN Number |

# Service Terms

| Tools  Staff  Pay Related                                                         |            |  |  |  |  |  |  |  |
|-----------------------------------------------------------------------------------|------------|--|--|--|--|--|--|--|
| For each Service Term check that the details are correctly recorded     Pay Scale |            |  |  |  |  |  |  |  |
|                                                                                   | Pay Awards |  |  |  |  |  |  |  |
|                                                                                   | Allowances |  |  |  |  |  |  |  |
|                                                                                   | Posts      |  |  |  |  |  |  |  |

# Individual Staff Records

| Personal Details Note that information will only be collected if the 'Eligible for SWR' box is ticked. |                                                                                   |  |  |  |
|----------------------------------------------------------------------------------------------------|-----------------------------------------------------------------------------------|--|--|--|
| Personal Details – Basic Details Panel                                                                 | Legal Forename                                                                    |  |  |  |
|                                                                                                    | Middle Name                                                                       |  |  |  |
|                                                                                                    | Legal Surname                                                                     |  |  |  |
|                                                                                                    | Gender                                                                            |  |  |  |
|                                                                                                    | Previous Name                                                                     |  |  |  |
| Personal Details – Personal Information Panel                                                          | Date of Birth                                                                     |  |  |  |
|                                                                                                    | NI number                                                                         |  |  |  |
|                                                                                                    | Ethnicity                                                                         |  |  |  |
|                                                                                                    | Are day to day activities substantially affected by physical or mental impairment |  |  |  |
| Personal Details – Absences Panel                                                                      | Start Date                                                                        |  |  |  |
|                                                                                                    | End Date                                                                          |  |  |  |
|                                                                                                    | Working Days Lost                                                                 |  |  |  |
|                                                                                                    | Absence Type/Reason                                                               |  |  |  |
|                                                                                                    | Payroll Absence Category                                                          |  |  |  |
| Personal Details – Address                                                                             | Full home address including post code                                             |  |  |  |
| Professional Details                                                                                   |                                                                                   |  |  |  |
| Professional Details – Professional Panel                                                              | HLTA Status                                                                       |  |  |  |
|                                                                                                    | HLTA Date                                                                         |  |  |  |

|                             | TA Status                          |
|-----------------------------|------------------------------------|
|                             | QT Status, QTLS Status, EYT Status |
|                             | QTS Route                          |
|                             | NQT Status                         |
|                             | NQT Year of Induction              |
|                             | Qualification                      |
|                             | Qualification Level                |
|                             | Class of Degree                    |
|                             | First Subject Qualified            |
|                             | Second Subject Qualified           |
| Employment Details          |                                    |
| Employment Details          | Teaching staff (check box)         |
|                             | Teacher number                     |
|                             | Qualified teacher status           |
|                             | Employment start date              |
| Contract   Contract Details | Contract Start Date                |
|                             | Contract End Date                  |
|                             | Hours/Week                         |
|                             | Weeks/Year                         |

|                                                                     | Safeguarded Salary             |
|---------------------------------------------------------------------|--------------------------------|
|                                                                     | Destination                    |
|                                                                     | Origin                         |
|                                                                     | SWR Post                       |
|                                                                     | Pay Review Date                |
| Contract   Contract Details   Salary Records                        | Scale                          |
|                                                                     | Start Date                     |
|                                                                     | End Date                       |
|                                                                     | Point                          |
| Contract   Contract Details   Allowances                            | Amount                         |
|                                                                     | Category of Additional Payment |
| Contract   Contract Details   Role                                  | Role                           |
| Service Agreement (for staff not contracted directly to the school) | Service Start Date             |
|                                                                     | Service End Date               |
|                                                                     | QTS Status                     |
|                                                                     | SWC Post                       |
|                                                                     | Service Type                   |
|                                                                     | FTE Hours/Week                 |
|                                                                     | Weeks/Year                     |

|                        | Agreement Hours/Week                 |
|------------------------|--------------------------------------|
|                        | Total Pay                            |
|                        | Daily Rate                           |
|                        | SWC Base Pay                         |
|                        | SWC Additional Payment Amount        |
|                        | Latest Pay Review Date               |
|                        | Role                                 |
| Senior Leadership Team | Start and End Date of SLT membership |

# Preparing for the School Workforce Census

# **School Details**

From the SIMS Home Page, go to **Focus: School: School Details** and ensure that each data item is correct – if the information has not been changed since the last School Census and no changes have taken place in your establishment (such as moving to academy status or the school's email address being changed) no adjustments should be necessary.

| School Level Information                                                                                          |                                                                                                    |
|----------------------------------------------------------------------------------------------------|----------------------------------------------------------------------------------------------------|
| <ul> <li>Check that the information<br/>stored in Focus &gt; School &gt; School<br/>Details is correct</li> </ul> | 1 Establishment         School Name       Green Abbey School         LA       823 Central Bedfordshire         Establishment Number       4321         Unique Reference Number       137247         UK Provider Reference Number       School Phase         School Phase       Secondary         School Rovernance       Community         Intake Type       Comprehensive all through 11:16         Previous School Name       Date Name Changed         Previous LIRN Number       Date Number Changed |

# **Service Terms**

From the SIMS Home Page, go to **Tools | Staff | Pay Related** and click on Search to display a list of the Service Terms defined on your system.

| 🔊 Find Service Term |                                          |
|---------------------|------------------------------------------|
| 📄 New 🎽 Search 📂 Op | ven 🚔 Print 🛛 🐺 Browse 😽 Next 👚 Previous |
| Service Term C      | ode                                      |
| Term                | Description                              |
| AT                  | Advanced Skills Teacher                  |
| LD                  | Leadership                               |
| LP                  | Leading Practitioner                     |
| MW                  | Manual Staff                             |
| NJ                  | NJC - APT & C Staff                      |
| TE                  | Teachers                                 |
| TU                  | Teachers Upper                           |
| UQ                  | Unqualified Teachers                     |
|                     |                                          |

Ensure that every Service Term in use has up to date information on Scales and Amounts.

| <u>1</u> Service Term      |               |             |     |                   |               |              |             |
|----------------------------|---------------|-------------|-----|-------------------|---------------|--------------|-------------|
| Code                       | NJ            |             |     | Salaried          | V             | ]            | Pay Pattern |
| Code                       |               |             |     | Hours Worked/W    | eek 3         | 7.0000       |             |
| Description                | NJC - APT     | 6 C Staff   |     | Term Time Only    | Possible 🔽    | ]            |             |
| Award by Salary Range      |               |             |     | Weeks Worked/Year |               | 2.14300      |             |
| Spinal Progression         | V             |             |     | Teacher           |               | ]            |             |
| Increment Month            | April         |             | ~   | Hidden            | C             | ]            |             |
| 2 Pay Awards               |               |             |     |                   |               |              | (           |
| Single Pay Spine           | V             |             |     |                   |               |              |             |
| Minimum Point              | 1.0           |             |     |                   |               |              |             |
| Maximum Point              | 49.0          |             |     | Interval          | 1             | .0           |             |
| Scales                     | Code          | Description |     | Minimum Point     | Maximum Point | Mapped Range | . 😹 New     |
|                            | SC 1          | Scale 1     |     | 1.0               | 11.0          |              | 📄 🗁 Open    |
|                            | SC 2          | Scale 2     |     | 11.0              | 13.0          |              | M Delete    |
|                            | SC 3          | Scale 3     |     | 14.0              | 17.0          |              |             |
|                            | SC 4          | Scale 4     |     | 18.0              | 21.0          |              |             |
|                            | SC 5          | Scale 5     |     | 22.0              | 25.0          |              |             |
|                            |               |             |     |                   |               |              |             |
| Single Pay Spine applies t | to all scales |             |     |                   |               |              |             |
| Award Date                 |               |             | New | Point             |               | Amount       |             |

| Award Date | 😹 New    | Point | Amount | . |
|------------|----------|-------|--------|---|
| 01/04/2022 | 💥 Delete | 1     | 20258  | Ц |
| 01/04/2021 |          | 2     | 20441  |   |
| 01/04/2019 |          | 3     | 20812  |   |
| 01/04/2018 |          | 4     | 21189  |   |
| 01/04/2017 |          | 5     | 21575  |   |

# Posts

In the Service Term(s) you use for your non teaching staff, go to Panel 5: Posts.

| <u>5</u> Posts |          |                    |                      |                     |              |     |    |          |
|----------------|----------|--------------------|----------------------|---------------------|--------------|-----|----|----------|
| Posts          | Code     | Description        | Category Description | SWC Post            | Payroll Post |     | ^  | New 📔    |
|                | ADMN     | Admin Clerk        | Admin Officers/se    | Leadership - Non    |              |     |    | 🔁 Open   |
|                | FIN      | Finance Officer    | Bursars              | Support Staff       |              |     |    | 💥 Delete |
|                | LAB      | Lab Assistant      | Technicians          | Other Support Staff |              | - 1 |    |          |
|                | LIB      | Librarian          | Librarians           | Support Staff       |              |     |    |          |
|                | MID      | Midday Supervisor  | Midday Supervisor    | Support Staff       |              |     |    |          |
|                | COLE     | Colonoo Toobololoo | Teoboloisee          | Current Ctoff       |              |     | Ť١ |          |
|                | <u> </u> |                    |                      |                     |              | -   |    |          |

| sims Edit Post for NJC - APT & | C Staff         | - |      | Х  |
|--------------------------------|-----------------|---|------|----|
| Detail                         |                 |   |      |    |
| Post Reference                 | FIN             |   |      |    |
| Post Description               | Finance Officer |   |      |    |
| Post Category                  | Bursars         |   |      | ~  |
| Payroll Post                   |                 |   |      | ~  |
| SWC Post                       | Support Staff   |   |      | ~  |
|                                | OK              |   | Canc | el |
|                                |                 |   |      |    |

Identify non-teaching posts as School Business Professional, Other Support Staff or Leadership – Non Teacher.

| Edit Post for NJC - APT | & C Staff    | -                                           |            | ×      |
|-------------------------|--------------|---------------------------------------------|------------|--------|
| Detail                  |              |                                             |            |        |
| Post Reference          | FIN          |                                             |            |        |
| Post Description        | Finance Offi | cer                                         |            |        |
| Post Category           | Bursars      |                                             |            | ~      |
| Payroll Post            |              |                                             |            | ~      |
| SWC Post                | Other Suppo  | ort Staff                                   |            | $\sim$ |
|                         | Head Teach   | her                                         |            |        |
|                         | Deputy Hea   | d                                           |            |        |
|                         | Assistant H  | ead                                         |            |        |
|                         | Classroom    | Teacher                                     |            |        |
|                         | Classroom    | Teacher, ma                                 | sin pay ra | nge    |
|                         | Classroom    | Teacher, up                                 | per pay ra | ange   |
|                         | Advisory Te  | eacher                                      |            |        |
|                         | Leaching A   | ssistant                                    |            |        |
|                         | Executive F  | nead Teache                                 | ir i       |        |
|                         | Leading Pra  | Tanahar                                     |            |        |
|                         | Apprentice   | Nen Teach                                   |            |        |
|                         | Other Supp   | <ul> <li>Non Teach<br/>ort Staff</li> </ul> | iei        |        |
|                         | School Rup   | incon Profes                                | oional     |        |

**Repeat** this for every Post in the list and then **Save** the Service Term. The contract information for the relevant staff will automatically show the change.

# **Staff Details**

Ensure that all staff changes since the 2022 Workforce Census have been entered in SIMS, i.e. staff who have left the school have had leaving dates entered and staff who have worked at the school since 1<sup>st</sup> September 2022 for any period of 28 days or more have been added to SIMS.

Go to Focus> Person> Staff, open each staff record to be included in the return and check the information as described below

# **Personal Details**

# Basic Details

| Basic Details      | Mes               | Ph                 | ataaraah    |                |          |
|--------------------|-------------------|--------------------|-------------|----------------|----------|
| Legal Forename     | Anita             | FI                 | olograph    |                |          |
| Middle Name(s)     |                   |                    |             |                |          |
| Legal Surname      | Abell             |                    |             |                |          |
| Preferred Forename | Anita             |                    |             |                |          |
| Preferred Surname  | Abell             |                    |             |                |          |
| Gender             | Female            | ~                  |             |                |          |
| Eligible for SWR   |                   |                    |             |                |          |
| Previous Name      | Preferred Surname | Preferred Forename | Middle Name | Date of Change | New      |
|                    |                   |                    |             |                | 🗁 Open   |
|                    |                   |                    |             |                | 🔀 Delete |
|                    |                   |                    |             |                |          |

Ensure that **Name** information is complete, **Gender** has been correctly entered and the '**Eligible for SWR'** box has been ticked where appropriate.

#### Personal Information

| 2 Personal Information                                                                  |                |             |               |                              |              |               |        |     |
|-----------------------------------------------------------------------------------------|----------------|-------------|---------------|------------------------------|--------------|---------------|--------|-----|
| Date of Birth                                                                           | 11/02/1963     |             | 5             | NI Number                    |              | BC-17-26-92-B |        |     |
| Ethnicity                                                                               | White, British |             | ~             | Qualification/Lette          | rs           | BA            |        |     |
| Religion                                                                                |                |             | ~             | Disability Number            |              | 2206200       |        |     |
| Marital Status                                                                          |                |             | ~             | Building Society R<br>Number | oll          |               |        |     |
| Account Number                                                                          | 31072006       |             |               | Sort Code                    |              | 40 30 20      |        |     |
| Bank Name                                                                               |                |             |               | Bank Account Nam             | ne           |               |        |     |
| Are day to day activities<br>substantially affected by<br>physical or mental impairment |                |             | ×             | ]                            |              |               |        |     |
| Languages                                                                               | Language       |             | F             | luency                       | First Li     | anguage       | 📄 New  | ,   |
|                                                                                         | English        |             | Mother Tongue |                              | Y            | Y             |        | n   |
|                                                                                         | Welsh/Cymra    | eg          | F             | luent (qualified)            | N            |               | 💥 Dele | te  |
| Medical Notes                                                                           | Attachment     | Summary     |               | Туре                         |              | Owner         | Dela   | n   |
|                                                                                         | <              |             |               |                              |              |               | > Dele | ae. |
| Impairments                                                                             | Impairment     |             | Date A        | dvised                       | Affects Work | ing Ability   | 📄 New  | ,   |
|                                                                                         | Deaf or Hearin | ng Impaired | 26/07/        | 2007                         | Ν            |               | 🔁 Оре  | n   |
|                                                                                         |                |             |               |                              |              |               | 💥 Dele | te  |
|                                                                                         |                |             |               |                              |              |               |        |     |
|                                                                                         | L              |             |               |                              |              |               |        |     |

Ensure that **Date of Birth** and **NI Number** have been correctly entered and **Ethnicity** selected from the drop- down box. Selection can be made from the drop-down box for the 'Are day to day activities substantially affected by physical or mental impairment'. Absences

| 3 Absences | Start Date | End Date   | Working Days Lost | Туре     | Input \land | New 📄    |
|------------|------------|------------|-------------------|----------|-------------|----------|
| Absence    | 20/01/2020 | 20/01/2020 | 0.00000           | Sickness | Absenc      | 📂 Open   |
|            | 04/11/2019 | 06/11/2019 | 0.00000           | Sickness | Absenc      | 💥 Delete |
|            | 05/07/2019 | 05/07/2019 | 0.00000           | Sickness | Absenc 🗸    |          |
|            | <          |            |                   |          | >           |          |
|            |            |            |                   |          |             |          |

Deselect the Training check box in order to view only non-training absence records. Ensure that all absences have **start** and end dates, together with the number of working days lost and the absence type/reason.

#### Addresses

Ensure that the **home address** is complete, including a **post code**.

| L Addresses                |                                                         |          |                                            |            |
|----------------------------|---------------------------------------------------------|----------|--------------------------------------------|------------|
| Current Home Address Detai | ils (Validated)                                         |          |                                            |            |
| Address                    | 10 Dudmore Road<br>Swindon<br>SN3 1AF<br>United Kingdom |          | X Delete<br>ॐ Modify Address<br>Move House |            |
|                            |                                                         |          | 崎 Validate                                 |            |
| Note                       |                                                         |          |                                            |            |
| Start date                 | 01/09/1988                                              | End date |                                            |            |
| Enter additional address   |                                                         |          |                                            |            |
| Post Code                  |                                                         | Country  | United Kingdom 🗸 🗸                         | Continue   |
| House<br>Number/Name       | Search Validation Service                               |          | Search Existing Addresses                  | X Advanced |
|                            |                                                         |          |                                            |            |

#### **Professional Details**

If the staff member has achieved **HLTA Status**, ensure that the box is ticked and the date the status was achieved is entered.

If the staff member is a Teaching Assistant, ensure that the **TA Status** box is ticked.

If the staff member is a Qualified Teacher, select the **QT Status**, **QTLS Status** and **EYT Status** boxes as appropriate (note that staff could hold more than one teacher status).

Providing the **QT Status** check box is selected it is possible to specify which induction year a newly qualified teacher is in by selecting from the **NQT Status** drop down list. Funding for the second year of induction will depend on data submitted here.

If the staff member is a Qualified Teacher, select the appropriate QTS Route from the drop-down list.

Ensure that **Qualifications** information is up to date. Note that it expected that School Business Professionals will hold qualification appropriate to their role and these can be selected from the drop-down.

| 1 Professional |                                    |            |                   |                         |          |
|----------------|------------------------------------|------------|-------------------|-------------------------|----------|
| HLTA Status    | TA Status                          | QT Status  |                   | atus 🗌 🛛 EYT            | Status 🗌 |
| HLTA Date      |                                    | QTS Route  | Annual College Ex | it - Post graduate cour | se 🗸     |
| Training       | Title                              | Start Date | End Date Com      | pleted ^                | New 📄    |
|                | Curriculum Management Using Nova T | 04/09/2019 | 07/07/2020 No     |                         | 🔁 Open   |
|                | Safeguarding 2019                  | 22/01/2019 | 22/01/2019 Yes    |                         | X Delete |
|                | 1st Aid Course                     | 11/12/2018 | 11/12/2018 Yes    |                         | XA C     |
|                | Accountability & Data              | 29/11/2017 | 29/11/2017 Yes    |                         | Create   |
|                | Calance Cubicat Concert Documents  | 00/00/2017 | 00/00/2017 V      | •                       |          |
| Qualifications | Qualification Title                |            | Date Awarded      | Level                   | 📄 New    |
|                | Bachelor of Scie BSc               |            | 20/06/1988        | Other First Degr        | 📂 Open   |
|                | Post Grad Cert of PGCE             |            | 23/06/1990        | Certificate in Ed       | 💥 Delete |
|                |                                    |            |                   |                         |          |
|                |                                    |            |                   |                         |          |
|                |                                    |            |                   |                         |          |
|                |                                    |            |                   |                         |          |
|                |                                    |            |                   |                         |          |
|                |                                    |            |                   |                         |          |

Note that it expected that School Business Professionals will hold qualification appropriate to their role and these can be selected from the drop-down.

| Second Subject, Qualified<br>Country Of Origin<br>Verified | Leather technology - J430<br>Leather technology - J430<br>Leatherwork - W715<br>Legal practice - M250<br>Level 3 Procurement & Supply Assistant - Z207<br>Level 3 School Administration Foundation Certificate - Z206<br>Level 4 CIPFA Certificate in Public Sector Asset Management for School Business - Z211<br>Level 4 Commercial procurement & supply - Z210<br>Level 4 Diploma School Business Management (SBM) - Z209<br>Level 4 SBP Apprenticeship - Z208 |
|------------------------------------------------------------|----------------------------------------------------------------------------------------------------|
| -                                                          | Level 5 Diploma SBM - Z212<br>Level 6 Chartered Manager Degree Apprenticeship - Z213<br>Level 7 CIPFA Diploma in School Financial and Operational Leadership - Z214<br>Level 7 Senior Leaders Masters Degree Apprenticeship - Z215<br>Liberalism - L211                                                                                                    |

#### **Employment Details**

If the staff member is employed primarily in a teaching capacity, tick the **Teaching Staff** box.

Select the **Teacher Category** from the drop-down list, and if the staff member is a Qualified Teacher, enter the **Teacher Number** and **Qualified Teacher Status**.

Ensure that an **Employment Start** date is entered for all staff to be included in the return and enter a **Leaving Date** where appropriate.

**School Business Professional** post holders leaving the school will need a destination and reason for leaving selecting from the provided lists.

| Inclination of the LA of MALE Phillips School                                                                                                    | _                      |
|----------------------------------------------------------------------------------------------------|------------------------|
| Voluntary redundancy       Remaining in the same LA or MAT - secondary school         Compulsory redundancy       Move to another LA or MAT - other (including Move to another LA or MAT - secondary school         Left for teaching post       Move to another LA or MAT - secondary school         No longer teaching but still in education       Move to another LA or MAT - secondary school         Left the teaching profession       Sixth form college - same LA area         Other       Sixth form college - other LA area         Deceased       Independent school         Retirement - normal age       Non-education employment - public sector         Not applicable - change of contract       Not splicable - change of contract         Not Known       Non-education post outside UK         Dismissed       Other         No to longer a school business professional       Non-education employment - private sector (manage Non-education employment - private sector (manage Non- | ement or finance role) |

| 1 Employment Details |              |             |             |          |             |                 |                   |      |          |
|----------------------|--------------|-------------|-------------|----------|-------------|-----------------|-------------------|------|----------|
| Teaching Staff       | V            |             |             | Tea      | acher Num   | ber             | 84/82693          |      |          |
| Teacher Category     | Qualified Te | eacher      |             | Qu       | alified Tea | cher Status     | Qualified         |      | ~        |
| Staff Code           | AA           |             |             | Em       | ployee/Pay  | roll No.        |                   |      |          |
| Employment Dates     | Employmer    | nt Start Le | aving Date  | Cont Se  | rvice Start | LA Start        | Previous Employer | Next | New      |
|                      | 01/09/198    | 38          | -           | 01/09/1  | 986         | 01/09/1988      | Teacher Trainin   | 6    | Open     |
|                      | <            |             |             |          |             |                 | _                 | >    | 🕻 Delete |
| Check                | Check        |             | Clearance D | )ate     | Clearar     | nce Level       |                   |      | New      |
|                      | Health Che   | eck         | 14/06/1986  | 6        | Satisfa     | ctory           |                   | 6    | Open     |
|                      | List 99      |             | 14/06/2004  | ļ (      | List 99     | Cleared         |                   | >    | 🕻 Delete |
|                      | CRB Chec     | ĸ           | 28/02/2002  | <u>.</u> | СКВЕ        | nhanced Clear   | ance              |      |          |
| Contract             | Status S     | art Date    | Post        |          | Service Te  | erm             | Point/Salar       | y I  | New      |
|                      | 🗳 0          | 1/09/2015   | TEACHER     |          | Teachers    | Upper           | 1.                | 0 💋  | Open     |
|                      | × 0          | 1/09/2013   | Teacher     |          | Teachers    |                 | 6.                | 0 🖇  | 🕻 Delete |
|                      | × 0          | 1/09/2001   | ADVANCE     | D SKI    | Advanced    | l Skills Teache | r 14.             |      | Clone    |
| Service Agreement    | Start Date   |             | End Date    |          | Agre        | ement Hours/V   | Veek              |      | New      |
|                      |              |             |             |          |             |                 |                   | E.   | Open     |
|                      |              |             |             |          |             |                 |                   |      | Delete   |
|                      |              |             |             |          |             |                 |                   |      |          |
|                      |              |             |             |          |             |                 |                   |      |          |
|                      |              |             |             |          |             |                 |                   |      |          |

# Contract Information

Ensure that each member of staff has a current contract with the correct **dates** and **pay** information, including the **Latest Pay Review Date**.

| Save 🄄 Undo<br>Contract Details 2 Pay Patte | rn                     |                                        |                            |                        |                                       | 🕗 Help 💥 🤇       |
|---------------------------------------------|------------------------|----------------------------------------|----------------------------|------------------------|---------------------------------------|------------------|
|                                             |                        |                                        |                            |                        |                                       |                  |
| Contract Details                            | last 1. 0.00           |                                        |                            |                        |                                       |                  |
| Service Term                                | Teachers Upper         | ~                                      | Employment                 | Туре                   | Permanent                             | ~                |
| Post Reference                              | TEACHER                | ~                                      | Post Categor<br>SWR Post / | ry /                   | Teacher, Other/<br>Classroom Teacher, | upper pay range/ |
| Post Reason                                 |                        | ~                                      | Payroll Post               |                        |                                       |                  |
| Contract Start Date                         | 01/09/2015             |                                        | Financial Su               | bgroup                 |                                       | ~                |
| Superannuation                              |                        | ~                                      | Contract/Pay               | roll Number            | PR323232                              |                  |
| Increment Date                              | 01/09                  |                                        | NI Contracte               | d                      | In 🗌 Out 🖬                            | 2                |
| Contract End Date                           |                        | 5                                      | Leave Entitle              | ement                  | 0.0000                                |                  |
| Post Offered Date                           |                        |                                        | Contract Ter               | mination Reasor        |                                       | ~                |
| Contract Issued Date                        |                        |                                        | Post Accepte               | ed Date                |                                       | <b>S</b>         |
| Service Term Hours/Week                     | 32.5000                |                                        | Service Term Weeks/Year    |                        | 52.1430                               |                  |
| Hours/Week                                  | 32.5000                |                                        | Weeks/Year 52.1430         |                        |                                       |                  |
| FTE                                         | 1.0000                 | 1.0000                                 |                            | Pro Rata               |                                       |                  |
| Safeguarded Salary                          |                        |                                        | Pay Factor 1.0000          |                        | 1.0000                                |                  |
| Origin                                      | Not applicable - chang | Not applicable - change of contract $$ |                            | Latest Pay Review Date |                                       |                  |
| Destination                                 | Not applicable - chang | e of contract 🗸                        | Reason for Leaving         |                        |                                       | ~                |
| Is an Apprentice                            |                        |                                        |                            |                        |                                       |                  |
| Salary Records                              | Scale/Range            | Start Date                             | End Date                   | Point/Salary           | Actual Salary                         | New              |
|                                             | Upper Pay Spine        | 01/09/2015                             |                            | 1.0                    |                                       | 🔁 Open           |
|                                             |                        |                                        |                            |                        |                                       | 💥 Delete         |
| Allowances                                  | Allowance              | Start                                  | Date                       | End Date               | Туре                                  | New              |
|                                             |                        |                                        |                            |                        |                                       | 🖙 Open           |
|                                             |                        |                                        |                            |                        |                                       | 💥 Delete         |
| Pole                                        | Pala                   | 9                                      | Last Date                  | End                    | Deta                                  | New              |
| noio -                                      | Classroom Teacher      | 0                                      | 1/09/2015                  | End                    | Date                                  | C Open           |
|                                             |                        | 0                                      |                            |                        |                                       | X Delete         |

#### Service Agreement

If a member of staff does not have a contract but is directly employed by the school for more than 28 days (even if only part time) a service agreement should be recorded in this panel.

Ensure that Service Start Date is correct. A Service End Date is required for leavers or staff on a fixed term agreement.

Select the SWC Post, Reason and Service Type from the drop-down lists and the FTE Hours/Week, Weeks/Year and Agreement Hours/Week are correct.

If the person is on a Daily Rate of pay, tick the **Daily Rate** box. If not, enter the pre-tax annual salary in **SWC Base Pay** (annual equivalent) field and any additional payments in the **SWC Additional Payment Amount** field.

Ensure there is a Latest Pay Review Date.

Enter a **Role** with Start and End Dates as appropriate.

| 💾 Save 🏾 🍎 Undo                     |       |        |                                |          | 🕑 Help 💥 Clos |
|-------------------------------------|-------|--------|--------------------------------|----------|---------------|
| Service Agreement Details           |       |        |                                |          |               |
| <u>1</u> Service Agreement Details  |       |        |                                |          |               |
| Service Start Date                  |       | 5      | Service End Date               |          | 8             |
| Offered Date                        |       | 8      | Accepted Date                  |          |               |
| QTS Status                          |       | ~      | SWC Post                       |          | ~             |
| Reason                              |       | $\sim$ | Source Name                    |          | ^             |
| Sourced By                          |       | $\sim$ |                                |          |               |
| Service Type                        |       | ~      |                                |          | ~             |
| FTE Hours/Week                      |       |        |                                |          |               |
| Weeks/Year                          |       |        | Agreement Hours/Week           | k        |               |
| Total Pay<br>(annual equivalent)    |       |        | Daily Rate                     | V        |               |
| SWC Base Pay<br>(annual equivalent) |       |        | SWC Additional Payme<br>Amount | ent      |               |
| Latest Pay Review Date              |       | 5      |                                |          |               |
| Role                                | Role  | S      | Start Date                     | End Date | New           |
|                                     |       |        |                                |          | 🖙 Open        |
|                                     |       |        |                                |          | 💥 Delete      |
|                                     |       |        |                                |          |               |
| Notepad                             | Notes |        |                                |          | New           |
|                                     |       |        |                                |          | Selete        |
|                                     |       |        |                                |          | Delete        |
|                                     |       |        |                                |          |               |
|                                     |       |        |                                |          |               |
|                                     |       |        |                                |          |               |

Save your changes to return to the employment details page.

Save the staff record.

# Subject Code Mappings – applicable to secondary phase schools only

Select Tools > Setups > Subjects to ensure that all subject codes used by the timetable are mapped to an appropriate DfE Subject Code

| Subject Detail: Art                  |                 |                  |                          |
|--------------------------------------|-----------------|------------------|--------------------------|
| 💾 Save 🏾 🔄 Undo 📥 Print              |                 |                  |                          |
| 1 Basic Details 2 CLP Module Details | 3 Cover Details |                  |                          |
|                                      |                 |                  |                          |
| <u>1</u> Basic Details               |                 |                  |                          |
| Code Ar                              |                 | DfE Subject Code | Art & Design / Art 🗸 🗸 🗸 |
| Title Art                            |                 |                  |                          |

# **Creating the Census Return**

- You must have applied the Summer SIMS upgrade to version 7.212 the same as was required for the recent pupil census or later before you will be able to create the School Workforce Census.
- You must have applied required database patches and imported the latest Fileset (please refer to <a href="http://www.osmis.co.uk/fileset">http://www.osmis.co.uk/fileset</a> the latest information).

#### **School Workforce Settings**

Go to **Tools> Statutory Return Tools> School Workforce Census Settings** and select all Workforce Areas to gather information required for a full return.

| Staf         | ff Workforce Area School Area |   |                                    |
|--------------|-------------------------------|---|------------------------------------|
| V            | Staff Details                 | V | Vacancies                          |
| $\checkmark$ | Contract Details              | V | Occasional Teachers Information    |
| $\checkmark$ | Service Agreement Details     | V | Agency / Third Party support staff |
| $\checkmark$ | Absences                      |   |                                    |
| $\checkmark$ | Curriculum                    |   |                                    |
| $\checkmark$ | Qualifications                |   |                                    |
|              |                               |   |                                    |

Go to Routines > Statutory Returns > School Workforce Census.

Set the School Workforce Census Folder to an appropriate location on the school's network – note that sensitive information will be visible to all who can access this folder.

| 🎲 School Workforce Census Browser [Fileset II | ID: 1605]                  |             |              |           |
|-----------------------------------------------|----------------------------|-------------|--------------|-----------|
| New 👬 Search 🖆 Open 💥 Delete 🗔 Brow           | wse 🕂 Next 🎓 Previous 📫 Co | рру         |              |           |
| School Workforce Census Folder S:\SIMS\Star\  | ASCout .                   |             |              |           |
| Security message for Reports                  |                            |             |              |           |
| This report contains sensitive information.   |                            |             |              |           |
|                                               |                            |             |              | Default   |
| Description F                                 | File Name                  | Census Date | Date Created | Validated |
| School Workforce Census 2020                  |                            | 05/11/2020  | 11/10/2020   |           |

Click on **New** at the top of the screen and a new return will be created - Click on **Calculate Details** and when the following message is displayed, click on Yes.

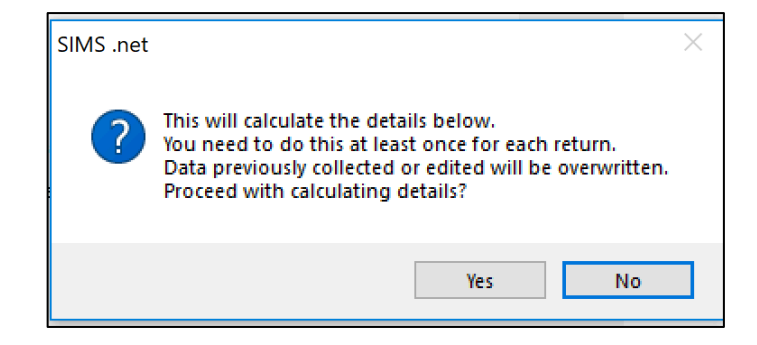

# **Pay Details**

You will be taken to **Panel 3: Pay Details** (note that if this panel is not displayed, it is because Allow Editing of Base Pay was not ticked in School Workforce Census Settings).

| Γ  | Staff Name                                                                                                    |                                  | Post                                | Scale/Rar                      | nge Region                                  | Base Pa                                     | y                                                             |                                              | $\wedge$ | Secalcula   |
|----|----------------------------------------------------------------------------------------------------|----------------------------------|-------------------------------------|--------------------------------|---------------------------------------------|---------------------------------------------|---------------------------------------------------------------|----------------------------------------------|----------|-------------|
| Þ  | Abdullah Saadaa                                                                                                    |                                  | ТСМ                                 | TE                             | EW                                          |                                             |                                                               | 27652                                        |          | -           |
|    | (AA) - Abell Anita                                                                                                    |                                  | TCU                                 | TU                             | EW                                          |                                             |                                                               | 36646                                        |          |             |
|    | (SA) - Andrews Selina                                                                                                    |                                  | TCM                                 | TE                             | EW                                          |                                             |                                                               | 35008                                        |          |             |
|    | Ansar Zaidan                                                                                                    |                                  | TCU                                 | TU                             | EW                                          |                                             |                                                               | 22217.72                                     |          |             |
|    | (DA) - Asher Dawn                                                                                                    |                                  | SUP                                 | NJ                             |                                             |                                             |                                                               | 5320                                         |          |             |
|    | (JA) - Atkinson John                                                                                                    |                                  | тсм                                 | TE                             | EW                                          |                                             |                                                               | 35008                                        |          |             |
|    | (ABY) - Batchley Andrea                                                                                                    |                                  | LNT                                 | NJ                             |                                             |                                             |                                                               | 22021                                        |          |             |
|    | (JB) - Brown James                                                                                                    |                                  | LDP                                 | LP                             | EW                                          |                                             |                                                               | 38215                                        |          |             |
|    | (PB) - Brown Paul                                                                                                    |                                  | тсм                                 | TE                             | EW                                          |                                             |                                                               | 35008                                        |          |             |
|    | (KB) - Burrows Katie                                                                                                    |                                  | TCM                                 | TE                             | EW                                          |                                             |                                                               | 35008                                        | Υ.       |             |
| Le | adership (Teachers)                                                                                                    |                                  | _                                   |                                |                                             |                                             |                                                               |                                              |          |             |
| Le | adership (Teachers)<br>Staff Name                                                                                                   | Post                             | Scale/Range                         | Region                         | Minimum                                     | Maximum                                     | Pay Framework                                                 | Base Pay                                     |          | 5 Recalcula |
| Le | adership (Teachers)<br>Staff Name<br>(MA) - Anderson Mary                                                                           | Post<br>AHT                      | Scale/Range                         | Region<br>EW                   | Minimum<br>60755                            | Maximum<br>83528                            | Pay Framework<br>Pre 2014                                     | Base Pay<br>60755                            |          | Secalcula   |
| Le | adership (Teachers)<br>Staff Name<br>(MA) - Anderson Mary<br>(AB) - Blacker Adrian                                                  | Post<br>AHT<br>HDT               | Scale/Range<br>LD<br>LD             | Region<br>EW<br>EW             | Minimum<br>60755<br>60755                   | Maximum<br>83528<br>83528                   | Pay Framework<br>Pre 2014<br>Pre 2014                         | Base Pay<br>60755<br>75735                   |          | 🄄 Recalcula |
| Le | adership (Teachers)<br>Staff Name<br>(MA) - Anderson Mary<br>(AB) - Blacker Adrian<br>(SD) - Dumbell Steven                         | Post<br>AHT<br>HDT<br>DHT        | Scale/Range<br>LD<br>LD<br>LD       | Region<br>EW<br>EW<br>EW       | Minimum<br>60755<br>60755<br>60755          | Maximum<br>83528<br>83528<br>83528          | Pay Framework<br>Pre 2014<br>Pre 2014<br>Pre 2014             | Base Pay<br>60755<br>75735<br>63806          |          | necalcula   |
| Le | adership (Teachers)<br>Staff Name<br>(MA) - Anderson Mary<br>(AB) - Blacker Adrian<br>(SD) - Dumbell Steven<br>(RH) - Hatchett Ruth | Post<br>AHT<br>HDT<br>DHT<br>DHT | Scale/Range<br>LD<br>LD<br>LD<br>LD | Region<br>EW<br>EW<br>EW       | Minimum<br>60755<br>60755<br>60755<br>60755 | Maximum<br>83528<br>83528<br>83528<br>83528 | Pay Framework<br>Pre 2014<br>Pre 2014<br>Pre 2014<br>Pre 2014 | Base Pay<br>60755<br>75735<br>63806<br>63806 |          | 🏐 Recalcula |
| Le | adership (Teachers)<br>Staff Name<br>(MA) - Anderson Mary<br>(AB) - Blacker Adrian<br>(SD) - Dumbell Steven<br>(RH) - Hatchett Ruth | Post<br>AHT<br>HDT<br>DHT<br>DHT | Scale/Range<br>LD<br>LD<br>LD<br>LD | Region<br>EW<br>EW<br>EW<br>EW | Minimum<br>60755<br>60755<br>60755<br>60755 | Maximum<br>83528<br>83528<br>83528<br>83528 | Pay Framework<br>Pre 2014<br>Pre 2014<br>Pre 2014<br>Pre 2014 | Base Pay<br>60755<br>75735<br>63806<br>63806 |          | 🏐 Recalcula |
| Le | adership (Teachers)<br>Staff Name<br>(MA) - Anderson Mary<br>(AB) - Blacker Adrian<br>(SD) - Dumbell Steven<br>(RH) - Hatchett Ruth | Post<br>AHT<br>HDT<br>DHT<br>DHT | Scale/Range<br>LD<br>LD<br>LD<br>LD | Region<br>EW<br>EW<br>EW       | Minimum<br>60755<br>60755<br>60755<br>60755 | Maximum<br>83528<br>83528<br>83528<br>83528 | Pay Framework<br>Pre 2014<br>Pre 2014<br>Pre 2014<br>Pre 2014 | Base Pay<br>60755<br>75735<br>63806<br>63806 |          | Secalcula   |

If a member of staff is missing from the list, go to the staff record and ensure that there is a tick in 'Eligible for SWR' and there is a current contract.

Save your changes and then recalculate the panel. At the following message, click on Yes.

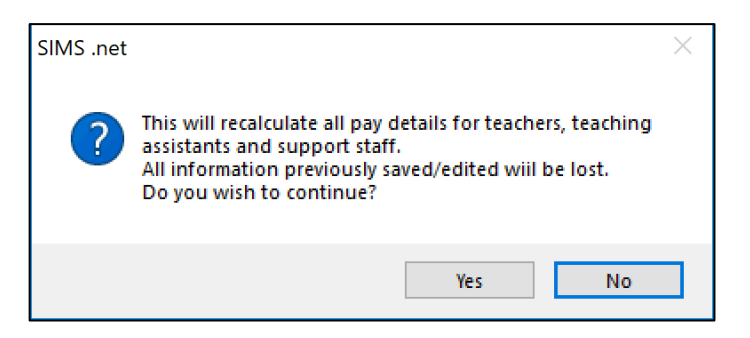

# Curriculum for Teachers and Teaching Assistants (Secondary Schools only)

This panel will be populated if the timetable has been transferred from NovaT into the correct academic year in SIMS and if the subject codes have been mapped to DfE subjects (in Tools > Setups > Subjects). If census day falls in a school holiday you should reflect the position in a typical week.

| Staff Name          | General Subject                                | Hours Taught | Year Group Taught  | ^ | Recalculat |
|---------------------|------------------------------------------------|--------------|--------------------|---|------------|
| PB) - Brown Paul    | (ICT) - Information & Communication Technology | 3            | Curriculum Year 7  |   | New 📄      |
| KB) - Burrows Katie | (ART) - Art & Design / Art                     | 8            | Curriculum Year 11 |   | 💥 Delete   |
| KB) - Burrows Katie | (ART) - Art & Design / Art                     | 2            | Curriculum Year 10 |   |            |
| KB) - Burrows Katie | (ART) - Art & Design / Art                     | 1            | Curriculum Year 9  |   |            |
| KB) - Burrows Katie | (ART) - Art & Design / Art                     | 3            | Curriculum Year 8  |   |            |
| KB) - Burrows Katie | (ART) - Art & Design / Art                     | 3            | Curriculum Year 8  | 1 |            |

#### Vacancies on Census Day

If you have any teacher vacancies on Census Day, they should be recorded in this panel. If census day falls in a school holiday you should select the next working day.

| <u>5</u> Vacancie | s on Census | s Day     |                 |        |                    |            |          |
|-------------------|-------------|-----------|-----------------|--------|--------------------|------------|----------|
| Pos               | st Number   | Post Name | General Subject | Tenure | Temporarily Filled | Advertised | New 📔    |
|                   |             |           |                 |        |                    |            | 💥 Delete |
|                   |             |           |                 |        |                    |            |          |
|                   |             |           |                 |        |                    |            |          |
|                   |             |           |                 |        |                    |            |          |
|                   |             |           |                 |        |                    |            |          |
|                   |             |           |                 |        |                    |            |          |
|                   |             |           |                 |        |                    |            |          |
|                   |             |           |                 |        |                    |            |          |

Click on New and record the **Post Name, General Subject**, **Tenure, Temporarily Filled** and **Advertised** from the dropdown lists.

| General Subject     Tenure     Temporarily Filled     Advertised       1 Teac     (ENG) - English     Full Time     No     Yes | acar | ncies on Censu | ıs Day                 |                 |           |                    |            |          |
|----------------------------------------------------------------------------------------------------|------|----------------|------------------------|-----------------|-----------|--------------------|------------|----------|
| n Teac (ENG) - English Full Time No Yes 📉 🗙 Delete                                                                             |      | Post Number    | Post Name              | General Subject | Tenure    | Temporarily Filled | Advertised | New 📄    |
|                                                                                                    | I    | 1              | (TCM) - Classroom Teac | (ENG) - English | Full Time | No                 | Yes        | 💥 Delete |
|                                                                                                    |      | 1              | (TCM) Classicoli TCac  | (ENG) - English | T un Time | INO                |            | X Dele   |

#### **Occasional Teachers on Census Day**

In this panel enter the numbers of occasional teachers in school on census day but not in regular service in each of three categories listed. If census day falls in a school holiday you should select the next working day.

|   | Category Description                              | Count |
|---|---------------------------------------------------|-------|
| Þ | Number of Occasional Teachers With QTS            | 0     |
|   | Number of Occasional Teachers Without QTS         | 0     |
|   | Number of Occasional Teachers Where QTS Not Known | 0     |
|   |                                                   |       |
|   |                                                   |       |

# Agency/ Third Party support staff

In this panel enter the number of support staff not directly employed by the school on census day, for example catering staff employed by a catering company or support staff employed by an agency. If census day falls in a school holiday you should select the next working day.

| 7 Ager | ncy / Third Party support staff |                                                        |       |          |
|--------|---------------------------------|--------------------------------------------------------|-------|----------|
|        | Role                            |                                                        | Count | New      |
|        |                                 |                                                        |       | X Delete |
|        |                                 |                                                        |       |          |
|        |                                 |                                                        |       |          |
|        |                                 |                                                        |       |          |
|        |                                 |                                                        |       |          |
|        |                                 |                                                        |       |          |
|        |                                 | Number of Assess / Third Destruction at the ff /Tatal) |       |          |
|        |                                 | Number of Agency / I nird Party support staff (I otal) |       |          |
|        |                                 |                                                        |       |          |

Click on New at the side of the panel and select the appropriate roles and click on Update.

|                                                                                                    |   |                                        |                |     |      | _ |
|----------------------------------------------------------------------------------------------------|---|----------------------------------------|----------------|-----|------|---|
| sims Role Chooser                                                                                                    |   |                                        | -              |     | ×    |   |
| Available Roles<br>Administrator / Clerk<br>Advisory Teacher (unattach<br>Art &/or Design Technician<br>Assistant Head<br>Attendance Officer<br>Behaviour Manager/Special<br>Bilingual Support Assistant<br>Bursar<br>Business Manager<br>Careers Advisor<br>Caretaker | ~ | Add<br>Remove<br>Add All<br>Remove All | Selected Roles |     |      |   |
|                                                                                                    |   |                                        | Update         | Car | ncel |   |
|                                                                                                    |   |                                        |                |     |      |   |

Against each role, enter the number of staff.

| 7 Ager | ncy / Third Party support staff |                                                        |          |
|--------|---------------------------------|--------------------------------------------------------|----------|
| [      | Role                            | Count                                                  | New      |
|        | Cook                            | 1                                                      | 💥 Delete |
|        | ICT Technician                  | 2                                                      |          |
|        |                                 |                                                        |          |
|        |                                 |                                                        |          |
|        |                                 |                                                        |          |
|        |                                 |                                                        |          |
|        |                                 |                                                        |          |
|        |                                 | Number of Agency / Third Party support staff (Total) 3 |          |
|        |                                 |                                                        | _        |

# **Create and Validate the Return**

When all the panels have been completed, Save the return and then click on Create and Validate.

A message will be displayed showing that the data is being collected.

| Validation | Process                                |
|------------|----------------------------------------|
|            | Data is being collected<br>Please wait |
|            |                                        |

When that has completed, a list of any errors and queries will be displayed.

A red F indicates an error which must be corrected.

A black Q indicates that there is unusual data, which should be investigated.

| 🚔 Repo                | t                                                                                                    |                                                                                |                                                                          | 2                                                                                         | 🗙 Close |  |  |
|-----------------------|----------------------------------------------------------------------------------------------------|--------------------------------------------------------------------------------|--------------------------------------------------------------------------|-------------------------------------------------------------------------------------------|---------|--|--|
| Validatio<br>School W | n Errors Summary<br>forkforce Census Re                                                                                                    | turn Validated - 237 Validation rules failed (Number of Errors - 131 and Numbe | r of Queries - 106) Validation Fileset ID : 1300 (SIMS.net)              |                                                                                           |         |  |  |
| Validation            | Validation Search ALL  Validation Search ALL V Total of displayed rows : 237 To resolve error : Click in row to navigate to relevant screen |                                                                                |                                                                          |                                                                                           |         |  |  |
| Туре                  | Error Number                                                                                                    | Error Message                                                                  | Individual Data Item                                                     | Solution                                                                                  | ^       |  |  |
| F                     | 4220                                                                                                    | Ethnicity is missing or invalid                                                | Teacher Number: 6055916  NI Number: ZN248685D  Name: Blacker, Adrian.]   | Date of # Go to Focus   Person   Staff   Personnel Details and correct Ethnicity          |         |  |  |
| F                     | 4516                                                                                                    | Teacher should have had a pay review since beginning of previous academi       | Teacher Number: 6055916  NI Number: ZN248685D  Name: Blacker, Adrian.    | Date of #Go to Focus   Person   Staff   Employment Details and check contract details con |         |  |  |
| F                     | 4516                                                                                                    | Teacher should have had a pay review since beginning of previous academi       | Teacher Number: 5995652  NI Number: YZ424242A  Name: Konchalski, Milan   | Date # Go to Focus   Person   Staff   Employment Details and check contract details con   |         |  |  |
| F                     | 4516                                                                                                    | Teacher should have had a pay review since beginning of previous academi       | Teacher Number: 7932786  NI Number: PN802417A  Name: Brown, James.  D    | ate of #Go to Focus   Person   Staff   Employment Details and check contract details con  |         |  |  |
| F                     | 4516                                                                                                    | Teacher should have had a pay review since beginning of previous academi       | Teacher Number: 8576284  NI Number: ZN820322D  Name: Edwards, Joan.] [   | Date of #Go to Focus   Person   Staff   Employment Details and check contract details con |         |  |  |
| F                     | 4516                                                                                                    | Teacher should have had a pay review since beginning of previous academi       | Teacher Number: 7210896  NI Number: AB241713A  Name: Lubbock, Mark.  D   | tate of #Go to Focus   Person   Staff   Employment Details and check contract details con |         |  |  |
| F                     | 4516                                                                                                    | Teacher should have had a pay review since beginning of previous academi       | Teacher Number: 7231728  NI Number: AB817629B  Name: Pinkney, Alistair.] | Date o # Go to Focus   Person   Staff   Employment Details and check contract details con |         |  |  |
| F                     | 4516                                                                                                    | Teacher should have had a pay review since beginning of previous academi       | Teacher Number: 8327628  NI Number: TK312709A  Name: Paton, Edwina.  D   | ate of #Go to Focus   Person   Staff   Employment Details and check contract details con  |         |  |  |

The list can be filtered by clicking on the down arrow next to the Validation Search field.

| Validation Errors Summary Validation Fileset ID : 1300 (SIMS.net) School Workforce Census Return Validated - 237 Validation rules failed (Number of Errors - 131 and Number of Queries - 106) Validation Fileset ID : 1300 (SIMS.net) |     |           |                                                       |                                                                     |                                                                                |                                                                                    |
|----------------------------------------------------------------------------------------------------|-----|-----------|-------------------------------------------------------|---------------------------------------------------------------------|--------------------------------------------------------------------------------|------------------------------------------------------------------------------------|
| Validation Search                                                                                                    |     | ALL 🗸     | Total of displayed rows : 237 To resolve error : Clic | k in row to navigate to relevant screen                             |                                                                                |                                                                                    |
| 1                                                                                                    | ype | Error Num | ERBORS                                                | lessage                                                             | Individual Data Item                                                           | Solution                                                                           |
|                                                                                                    | F   | 4220      | QUERIES                                               | ity is missing or invalid                                           | Teacher Number: 6055916  NI Number: ZN248685D  Name: Blacker, Adrian.  Date of | # Go to Focus   Person   Staff   Personnel Details and correct Ethnicity           |
|                                                                                                    | F   | 4516      | 4228<br>4380                                          | er should have had a pay review since beginning of previous academi | Teacher Number: 6055916  NI Number: ZN248685D  Name: Blacker, Adrian.  Date of | # Go to Focus   Person   Staff   Employment Details and check contract details con |
|                                                                                                    | F   | 4516      | 4410<br>4516                                          | er should have had a pay review since beginning of previous academi | Teacher Number: 5995652  NI Number: YZ424242A  Name: Konchalski, Milan.  Date  | # Go to Focus   Person   Staff   Employment Details and check contract details con |
|                                                                                                    |     | 4516      | 4833                                                  | er should have had a pay review since beginning of previous academi | Teacher Number: 7932786  NI Number: PN802417A  Name: Brown, James.  Date of    | # Go to Focus   Person   Staff   Employment Details and check contract details con |

All errors should be corrected. If an error refers to an individual person, click on the cell containing the staff name and you will be taken to the relevant panel of the staff record. Enter the correct information (e.g. a missing ethnicity), save the record as you correct errors and address queries, re-run **Create and Validate** and they will no longer appear on the list.

#### Run the Detail Reports

\_ . ....

Detail reports can be used to check the data stored in SIMS that has been used to create the return. The reports can be produced as soon as the return has been validated by clicking on the down arrow next to the **Detail Report** button at the top of the screen. Particular attention to the Workforce Member Contract/Service Agreement Details report is encouraged.

| School Workforce Census Details - New Return                                                                                                    |                                                                                                    |                                               |
|----------------------------------------------------------------------------------------------------|----------------------------------------------------------------------------------------------------|-----------------------------------------------|
| 💾 Save 🏼 🍎 Undo 🛛 🎻 Create & Validate 🔟 Summary 🔌 Authorise                                                                                                    | 🔚 Detail Report 🔻                                                                                                    |                                               |
| 1 School Workforce Census Details       2 School Information       3 Pay Details         1 School Workforce Census Details       05/11/2020       3         Census Date       05/11/2020       3         Absence Start Date       01/09/2019       3         Continuous Contracts Start Date       01/09/2019       3         School Workforce Census Settings       Staff Workforce Area | Workforce Member Basic Details<br>Workforce Member Area Details<br>Workforce Member Professional Details<br>Workforce Member Contract/Service Agreement Details<br>Workforce Member Payment Details<br>Workforce Member Pay Details Comparison Report<br>Workforce Member Allowance Details<br>Workforce Member Curriculum Details<br>Workforce Member Qualification Details | ensus Day 6 Occasional<br>e All Details<br>20 |
| <ul> <li>Staff Details</li> <li>Contract Details</li> <li>Service Agreement Details</li> <li>Absences</li> <li>Curriculum</li> <li>Qualifications</li> </ul>                                                                                                    | Multiple Reports  C Occasional Teachers Information  Agency / Third Party support staff                                                                                                    |                                               |

#### Run the Summary Report

Once all errors have been cleared and the Detail Reports have been checked, the Summary Report can be generated for the Headteacher to check before authorising the Return by clicking on the **Summary** button at the top of the screen.

#### Authorise the Census Return

Once the Summary Report has been checked and approved, the Census Return can be authorised by clicking on the **Authorise** button at the top of the screen.

A message will be displayed to remind you that once a Census Return has been authorised, it cannot be edited. Click on **Yes** to continue and the following screen will be displayed:

| Head teacher authorisation                                                                          | ×   |
|----------------------------------------------------------------------------------------------------|-----|
| Authorisation provides an XML Return file for upload to your LA/DfE.                                |     |
| Please confirm that the head teacher is satisfied that the Summary and Detail Reports               |     |
| have been checked for accuracy and completeness.                                                    |     |
| I, User two, confirm that the head teacher is satisfied that the Summary                            |     |
| and/or Detail Reports have been checked and that the Return file is ready for upload to the LA/DfE. |     |
| Additional text to be displayed on the authorisation report                                         |     |
|                                                                                                    |     |
| Continue                                                                                            | xel |

Enter any additional text to be displayed on the authorisation report, such as in the unlikely event that a validation error cannot be cleared.

Click in the confirmation box to display a tick to confirm that the Head is satisfied that the Summary and Detail Reports have been checked and the Census Return is ready to be submitted.

Click on **Continue** to authorise the Census return and generate the Summary Report, the Authorisation Report and the Validation Errors Summary Report. These will be displayed in your web browser and can be printed. A message will be displayed confirming that the details have been saved and where you can view them. Click on **OK**.

# Submit the Return

When the Census Return is authorised the file extension changes from UNA (unauthorised) to **XML** (authorised). This is the file that should be submitted to the Local Authority/COLLECT

The authorised Census file will have been saved to the folder defined earlier

| 媷 School Workforce Census Browser [Fileset ID: 1605]           |                             |             |              |            |                 |  |  |  |
|----------------------------------------------------------------|-----------------------------|-------------|--------------|------------|-----------------|--|--|--|
| New 👬 Search 🔁 Open 💥 Delete 🕼 Browse 🖶 Next 👚 Previous 📄 Copy |                             |             |              |            |                 |  |  |  |
| School Workforce Census Folder S:\SIMS\Star\ASCout             |                             |             |              |            |                 |  |  |  |
| Security message for Reports                                   |                             |             |              |            |                 |  |  |  |
| This report contains sensitive information.                    |                             |             |              |            |                 |  |  |  |
| Default Message                                                |                             |             |              |            |                 |  |  |  |
| Description                                                    | File Name                   | Census Date | Date Created | Validated  | Authorised Date |  |  |  |
| School Workforce Census 2020                                   | 8234321_SWF_823LL20_001.XML | 05/11/2020  | 11/10/2020   | 11/10/2020 | 11/10/2020      |  |  |  |
|                                                                |                             |             |              |            |                 |  |  |  |

# Copy an Authorised Return (should you need to resubmit)

Once a Census return has been authorised it cannot be edited. If you need to change any information in the Return, you will need to copy the authorised return by clicking on **Copy** at the top of the screen.

Edit the information as required and then proceed to Create and Validate, check and resolve any errors, and run the Detail and Summary reports as above.

Once the new Census Return is correct, it can be authorised and submitted.